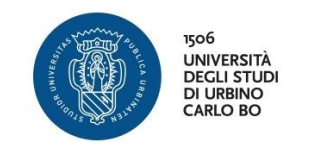

## INFORMAZIONI SULL'ACCESSO ALLA PIATTAFORMA DI E-LEARNING

Ad ogni studente iscritto all'Università di Urbino è assegnato un account "istituzionale" del seguente tipo:

## iniziale del nome.cognome@stud

Con questo account (e relativa password scelta al primo accesso sul sito uniurb.it) è possibile accedere ai vari servizi online dell'università, tra i quali la piattaforma di e-learning.

## PRIMO ACCESSO AL CORSO

Il corso è collocato sulla piattaforma EDUCATION, una delle varie piattaforme di e-learning disponibili. Per accedere alla piattaforma cliccare nella home page di Uniurb la voce BLENDED, E-LEARNING&MOOC:

| UNIURB IT | Q EMAIL, WIFI & WEBCONFERENCE                              | SEGRETERIA ONLINE | BLENDED, E-LEARNI |         | HE 🏟 IRIS RICERCA 💮 UTILITÀ | A SERVIZI AMMINISTRATIVI | Ø SITEMAP |
|-----------|------------------------------------------------------------|-------------------|-------------------|---------|-----------------------------|--------------------------|-----------|
|           | 1506<br>UNIVERSITÀ<br>DEGLI STUDI<br>DI URBINO<br>CARLO BO | ATENEO            | STUDIA CON NOI    | RICERCA | TERZA MISSIONE              | INTERNATIONAL            | Q         |
|           |                                                            |                   |                   |         |                             |                          |           |

Nella tendina che apparirà, cliccare la voce PIATTAFORMA EDUCATION:

| N UNIURB IT         | Q EMAIL, WIFI & WEBDONFERENCE | 1 STRETERIA ESSES RELENDED, E-LEARNING & MOOD F IRIS RIDERCA | UTILITÀ ASERVIZI AMMINISTRATIVI 🔗 SITEMAP |
|---------------------|-------------------------------|--------------------------------------------------------------|-------------------------------------------|
| DIDATTICA MISTA     | DIDATTICA ON-LINE             | FORMAZIONE CONTINUA                                          | DIDATTICA APERTA                          |
| PIATTAFORMA BLENDED |                               | PIATTAFORMA EDUCATION                                        | PIATTAFORMA MOOC                          |
|                     |                               | PEER PEER                                                    |                                           |

Si verrà inviati sul sito della piattaforma ed apparirà questa pagina:

|                                         |                                             | a<br>G | 🔇 Italiano (it) 👻 | Log in        |
|-----------------------------------------|---------------------------------------------|--------|-------------------|---------------|
| BUNNERSTA<br>BECLISTURE<br>DI LINERS BO | Jrb                                         |        |                   |               |
| . Novigoziono                           |                                             |        |                   |               |
| A Navigazione                           |                                             |        |                   |               |
| Home Home                               |                                             |        |                   |               |
| > Corsi                                 | 🕨 🖕 Attività Formative e Servizi del CISDEL |        |                   | Espandi tutto |
|                                         | 🕨 🗁 Corsi di Lingue Straniere del CLA       |        |                   |               |
|                                         | 🕨 🗁 Contamination Lab                       |        |                   |               |
|                                         | 🕨 🗁 Scuole Estive e Invernali               |        |                   |               |
|                                         | 🕨 🗁 Master Universitari                     |        |                   |               |
|                                         | 🕨 🗁 Dottorati di Ricerca                    |        |                   |               |
|                                         | Formazione Permanente                       |        |                   |               |

Qui, cliccare l'ultima voce in basso, Formazione Permanente. Nella finestra che apparirà, cliccare la voce **Corsi Per Insegnanti e Dirigenti Scolastici.** Nella successiva finestra cliccare la voce **A.A. 2020/2021** e si arriverà al link del corso:

|                                                 | <b>କ</b> (                                                                                                    | 😢 Italiano (it) 🔻 | Log in        |
|-------------------------------------------------|----------------------------------------------------------------------------------------------------|-------------------|---------------|
| Because And And And And And And And And And And |                                                                                                    |                   |               |
| Home > Corsi > Formazione Perma                 | nente 👌 Corsi per Insegnanti e Dirigenti Scolastici 👌 A.A. 2020/2021                                                                         |                   |               |
|                                                 |                                                                                                    |                   |               |
| Ravigazione                                     | :                                                                                                    |                   |               |
| Home 8                                          | Formazione Permanente / Corsi per Insegnanti e Dirigenti Scolastici / A.A. 2020/2021                                                         |                   | ŧ             |
| ~ Corsi                                         |                                                                                                    |                   |               |
| > Attività Formative e Servizi del              | Search courses Vai                                                                                                    |                   |               |
| CISDEL                                          |                                                                                                    |                   | Espandi tutto |
| > Corsi di Lingue Straniere del CLA             | Percorso PF24                                                                                                    |                   | _             |
| > Contamination Lab                             | Percorsi di Formazione per il Conseguimento della Specializzazione per le Attivit<br>Sidutti anno 2014 della Specializzazione per le Attivit | tà di Sostegno    |               |
| > Scuole Estive e Invernali                     | Didattico agli Alunni con Disabilità della Scuola dell'Infanzia, della Scuola Primaria e<br>Secondaria di I e di Il grado - VI Ciclo         | e della Scuola    |               |
| > Master Universitari                           |                                                                                                    |                   |               |
| > Dottorati di Ricerca                          |                                                                                                    |                   |               |

Cliccando il titolo si arriva alla pagina del corso:

|                                                | 🗞 🔇 Italiano (it) = 🛛 🗠                                                                                                    | og in   |
|------------------------------------------------|----------------------------------------------------------------------------------------------------|---------|
| Morestra<br>Brussien<br>Balantien<br>Balantien |                                                                                                    |         |
| Home > Corsi > Formazione Perma                | inente > Corsi per Insegnanti e Dirigenti Scolastici > A.A. 2020/2021 > Percorsi di Formazione per il Conseguimento della                     |         |
| 🛦 Navigazione                                  |                                                                                                    |         |
| 🕐 Home                                         | Formazione Permanente / Corsi per Insegnanti e Dirigenti Scolastici / A.A. 2020/2021 / Percorsi di Formazione per il Conseguimento d          | iella 🛊 |
| ✓ Corsi                                        |                                                                                                    |         |
| > Attività Formative e Servizi del             | Search courses Vai                                                                                                    |         |
| CISDEL                                         | Comunicazioni e Informazioni - A.A. 2020/2021                                                                                                 | 9       |
| > Corsi di Lingue Straniere del CLA            | Didattica Speciale e Apprendimento per le Disabilità Sensoriali - A.A. 2020/2021                                                              | 04      |
| > Contamination Lab                            | 🞲 Didattica Speciale: Approccio Meta Cognitivo e Cooperativo - A.A. 2020/2021                                                                 | 04      |
| > Scuole Ective e Invernali                    | 🞲 Legislazione Primaria e Secondaria riferita all'Integrazione Scolastica - A.A. 2020/2021                                                    | 9.      |
| > Secole Estive e Invention                    | 😳 Modelli Integrati di Intervento Psico-Educativi per la Disabilità Intellettiva e dei Disturbi Generalizzati dello Sviluppo - A.A. 2020/2021 | a       |
| > Master Universitari                          | 🞲 Neuropsichiatria Infantile - A.A. 2020/2021                                                                                                 | 9       |
| > Dottorati di Ricerca                         | Nuove Tecnologie per l'Apprendimento (TIC) - A.A. 2020/2021                                                                                   | a.      |
| ✓ Formazione Permanente                        | 🞲 Pedagogia della Relazione d'Aiuto - A.A. 2020/2021                                                                                          | 04      |
| > Corsi per Personale UniUrb                   | 🞲 Pedagogia e Didattica Speciale della Disabilità Intellettiva e dei Disturbi Generalizzati dello Sviluppo - A.A. 2020/2021                   | 0.      |
| ✓ Corsi per Insegnanti e Dirigenti             | 😳 Pedagogia Speciale della Gestione Integrata del Gruppo Classe - A.A. 2020/2021                                                              | a.      |
| Scolastici                                     | 😲 Progettazione del PDF e del PEI – Progetto di Vita e Modelli di Qualità della Vita: dalla Programmazione alla Valutazione - A.A. 2020/2     | 2021    |
| ~ A.A. 2020/2021                               |                                                                                                    | 0.      |
| > Paragra PE24                                 | Psicologia dello Sviluppo, dell'Educazione e dell'Istruzione: Modelli di Apprendimento - A.A. 2020/2021                                       | 4       |
|                                                | Trocinio Diretto e Indiretto - A.A. 2020/2021                                                                                                 | of.     |

Il simbolo della chiave sulla destra delle varie voci significa che per accedere alla relativa pagina è necessario inserire la chiave di iscrizione. Cliccando una qualsiasi delle voci in elenco, si viene però prima inviati alla pagina di accesso di Uniurb e poi, eseguito il login, si accederà al corso.

I relativi passaggi e le schermate sono mostrati alle pagine seguenti.

| ticazione via Shibboleth, seleziona l'organizzazione di<br>nza dal menu a discesa:<br>-Università di Urbino                                          | ~                                                                                                    |                                                                                                    |                                                                                                    |
|----------------------------------------------------------------------------------------------------|----------------------------------------------------------------------------------------------------|----------------------------------------------------------------------------------------------------|----------------------------------------------------------------------------------------------------|
| Seleziona<br>non appartenga alle organizzazioni fornite e hai bisogno o<br>ai corsi presenti su questo server, per favore contatta<br>ratore Moodle. | di                                                                                                    |                                                                                                    |                                                                                                    |
|                                                                                                    | tticazione via Shibboleth, seleziona l'organizzazione di<br>Inza dal menu a discesa:<br>- Università di Urbino<br>Seleziona<br>I non appartenga alle organizzazioni fornite e hai bisogno<br>al corsi presenti su questo server, per favore contatta<br>tratore Moodle.<br>UI? | tticazione via Shibboleth, seleziona l'organizzazione di<br>Inza dal menu a discesa:<br>- Università di Urbino<br>Seleziona<br>I non appartenga alle organizzazioni fornite e hai bisogno di<br>al corsi presenti su questo server, per favore contatta<br>tratore Moodle.<br>UI? | tticazione via Shibboleth, seleziona l'organizzazione di<br>Inza dal menu a discesa:<br>- Università di Urbino<br>Seleziona<br>I non appartenga alle organizzazioni fornite e hai bisogno di<br>al corsi presenti su questo server, per favore contatta<br>tratore Moodle.<br>UI? |

Pagina di accesso a Uniurb

Dal menu a tendina selezionare Uniurb e cliccare il pulsante **Seleziona.** Apparirà la pagina di Login all'Università. Inserire quindi le proprie credenziali (ricevute via email) e cliccare **Accedi**:

| Nome utente                |                                                              |  |
|----------------------------|--------------------------------------------------------------|--|
|                            | 1                                                            |  |
| Password                   |                                                              |  |
| Rimuovi l'a     informazic | autorizzazione a rilasciare le tue<br>oni a questo servizio. |  |
| Ent                        | ra con SPID                                                  |  |
|                            |                                                              |  |
|                            |                                                              |  |

Pagina di login

Ora, rimane da compiere l'ultimo passo necessario per il primo accesso: l'inserimento della *chiave di iscrizione* e la conseguente registrazione tra i partecipanti.

Dopo aver inserito le credenziali ed aver cliccato Accedi apparirà questa finestra:

|                                                             |                                                     |                                  |                      |                           |                    | A 🗩                    | 🔇 Italiano (it) 🕶       | Angelica Si    | orcinelli 🜔 🗝 |
|-------------------------------------------------------------|-----------------------------------------------------|----------------------------------|----------------------|---------------------------|--------------------|------------------------|-------------------------|----------------|---------------|
| Pod<br>UNIVERSITÀ<br>DI UNIVERSITÀ<br>DI UNEINO<br>CARLO BO | Education UniU                                      | Comunicaz<br>rb                  | cioni e Informazio   | oni - A.A. 2020/2021      |                    |                        |                         |                |               |
| A Home                                                      | 🚯 Dashboard                                         | Eventi                           | 💼 i miei corsi       | Questo corso              | Assistenza         |                        | 💶 Na                    | scondi blocchi | 📌 Usa margini |
| Dashboa<br>Iscrivimi in que<br>Naviga                       | ard > Corsi > Form<br>sto corso > Opzioni<br>azione | azione Permanen<br>di iscrizione | te > Corsi per Inseg | nanti e Dirigenti Scolasi | ici > A.A. 2020/20 | 21 > Percorsi di Forma | azione per il Conseguim | ento della 🔸 c | :ei-2021 >    |
| <ul> <li></li></ul>                                         | ito                                                 | 0                                | Comunicazioni e In   | formazioni - A.A. 2020/   | 2021               |                        |                         |                | 94            |
| > Pagine del s                                              | sito                                                | ×                                | legitizione co       | n chiave                  |                    |                        |                         |                |               |
| ✓ I miei corsi                                              |                                                     | Chi                              | ave di iscrizione    |                           |                    |                        |                         |                |               |
| > Comunic                                                   | azioni e Informazioni                               | - A.A.                           |                      |                           |                    |                        |                         |                |               |
| 2019/2020                                                   | - svr                                               |                                  |                      | Iso                       | rivimi             |                        |                         |                |               |
| > Tirocinio                                                 | Diretto e Indiretto -                               |                                  |                      |                           |                    |                        |                         |                |               |
| 2010/2020                                                   | - evr                                               |                                  |                      |                           |                    |                        |                         |                |               |

Qui bisognerà inserire il codice ricevuto via mail e cliccare poi su **Iscrivimi** accedendo così al corso.

Nota - L'inserimento della chiave di iscrizione va fatto per tutte le voci presenti nell'elenco del corso di pagina 2 e viene richiesto una volta soltanto, al primo accesso.

## ACCESSI SUCCESSIVI AL CORSO

Una volta iscritti al corso, come illustrato precedentemente, per accedervi si può anche utilizzare il link diretto <u>https://education.uniurb.it</u> il quale porta alla pagina di ingresso della piattaforma già vista:

|                  |                                                                                                    | 🗞 😪 Italia io (it) 🕶 🛛 Log | in   |
|------------------|----------------------------------------------------------------------------------------------------|----------------------------|------|
| Education UniUrb | i de la companya de la companya de la companya de la companya de la companya de la companya de la companya de l |                            |      |
|                  |                                                                                                    |                            |      |
| 🛔 Navigazione    |                                                                                                    |                            |      |
| 🚯 Home           |                                                                                                    |                            |      |
| > Corsi          | Attività Formative e Servizi del CISDEL                                                                         | Espandi t                  | utto |
|                  | Corsi di Lingue Straniere del CLA                                                                               |                            |      |
|                  | Contamination Lab                                                                                               |                            |      |
|                  | 🕨 🗁 Scuole Estive e Invernali                                                                                   |                            |      |
|                  | 🕨 🗁 Master Universitari                                                                                         |                            |      |
|                  | 🕨 🗁 Dottorati di Ricerca                                                                                        |                            |      |
|                  |                                                                                                    |                            |      |

Qui, cliccando la voce **Login** in alto sulla destra, si va all'autenticazione e da questa si passa alla Dashboard (pagina di ingresso) della piattaforma:

|                                                                                                    | 🗞 🌲 🗩 🤮 Italiano (it) 👻 🛛 Fiorenzo Sorcinelli 🔵 👻                                                                                                    |  |  |  |  |
|----------------------------------------------------------------------------------------------------|----------------------------------------------------------------------------------------------------|--|--|--|--|
| BAT STATE Education UniUrb                                                                                                    |                                                                                                    |  |  |  |  |
| Home 🕐 Dashboard 🛗 Ev                                                                                                    | enti 💼 i miei corsi Assistenza 📼 Nascondi blocchi 💉 Usa margini                                                                                                    |  |  |  |  |
| 🎝 Navigazione                                                                                                    | Come attivare la licenza Zoom per le lezioni a distanza                                                                                                    |  |  |  |  |
| n Dashboard                                                                                                    | Visitare il sito www.uniurb.it/zoom e fare click su [Accedi]                                                                                                    |  |  |  |  |
| A Home del sito                                                                                                    | Per procedere, se non è ancora stato fatto l'accesso in Single Sign On, verranno richieste le credenziali di Ateneo                                                                                                    |  |  |  |  |
| > Pagine del sito                                                                                                    | Se durante la procedura viene richiesto di specificare il [Dominio Aziendale], sarà necessario inserire UNIURB-IT                                                                                                    |  |  |  |  |
| > I miei corsi                                                                                                    | Nota: l'attivazione della licenza è rivolta ai soli docenti/studenti con credenziali UniUrb (esclusi utenti del realm @guest). In meeting con ospiti esterni, chi crea l'attività Aula Zoom dovrebbe evitare di selezionare l'opzione Solo utenti autenticati.                                                                                                    |  |  |  |  |
| Prossimi eventi Non ci sono eventi prossimi Vai al calendario                                                                                                    | Dove sono i miei corsi?     Per accedere ad un nuovo corso bisogna prima registrarsi con le modalità specifiche indicate dal titolare. Alcuni corsi, ad esempio, richiedono una chiave di iscrizione, altri permettono di registrarsi semplicemente accedendori e premendo il bottone tacrivimi.     Normalmente à ossibila accedente pariadate attravere o il accento dei registrarsi e possibila cordente pariadate dattravere o il accedendo vie premendo il bottone tacrivimi. |  |  |  |  |
| 🗂 Calendario                                                                                                    | I corsi a cui si è già registrati sono invece accessibili dalla PANORAMICA DEI CORSI qui sotto, nella scheda Corsi > In svolgimento, oppure nella scheda Corsi > Conclusi se è trascorso del tempo - usualmente un anno e mezzo - dalla loro attivazione.                                                                                                    |  |  |  |  |
| novembre 2021                                                                                                    |                                                                                                    |  |  |  |  |
| Dom         Lun         Mar         Mer         Gio         Ven         Sab           1         2         3         4         5         6           7         8         9         10         11         12         13           14         15         16         17         18         19         20           21         22         23         24         25         26         27 | ■ Panoramica corsi ▼ Tutti (eccetto eliminati dalla visualizzazione) * ↓ Titolo del corso *                                                                                                    |  |  |  |  |
| 28 29 30                                                                                                    | Corso di Specializzazione per le Attività di Sostegno V Ciclo (Idonei Sovrannumerari)                                                                                                    |  |  |  |  |
|                                                                                                    | Comunicazioni e Informazioni - A.A. 2019/2020                                                                                                    |  |  |  |  |
| File personali Non sono presenti file Contigne file personali                                                                                                    | Corso di Specializzazione per le Attività di Sostegno V Ciclo Comunicazioni e Informazioni - A.A. 2019/2020                                                                                                    |  |  |  |  |
| desuble ne personal                                                                                                    | Corso di Specializzazione per le Attività di Sostegno V Ciclo                                                                                                    |  |  |  |  |

Qui, cliccando la voce di menu I miei corsi scenderà una tendina con tutti gli insegnamenti ai quali siete iscritti.

Nota - L'indirizzo <u>https://education.uniurb.it</u> è molto utile anche per accedere alla piattaforma Education tramite smartphone, in quanto la home page di Uniurb è leggermente diversa sui dispositivi mobili